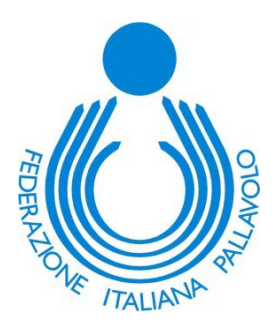

# Manuale di utilizzo di Beach Volley Live

### Sommario

| 1. | Il siste | ma Beach Volley Live     | 1 |
|----|----------|--------------------------|---|
|    | (a)      | Operazioni con BVL       | 1 |
| 2. | Login .  |                          | 2 |
| 3. | Interfa  | ccia principale          | 4 |
| 4. | Create   | tournament               | 6 |
|    | (a)      | Selezione torneo         | 6 |
|    | (b)      | Date, punti e montepremi | 6 |
|    | (c)      | Qualificazioni           | 7 |
|    | (d)      | Main draw                | 9 |
| 5. | Seasor   | n Manager 1              | 1 |
|    | (a)      | Gestione lista 1         | 3 |
|    | (b)      | Gare                     | 4 |
|    | (c)      | Gestione classifica 1    | 7 |
|    | (d)      | Esporta classifica1      | 8 |

# **1. Il sistema Beach Volley Live**

BVL (Beach Volley Live) è il sistema gestionale online ufficiale di tutti i tornei di Beach Volley indetti o autorizzati dalla FIPAV.

Questo software può essere utilizzato con qualsiasi browser e su qualunque dispositivo (computer, tablet, smartphone) ma necessita di una connessione internet.

### (a) Operazioni con BVL

- Crea i tornei
- Gestisce i tornei
- Crea il file della classifica finale da caricare su "MyBeach".

# 2. Login

Si può accedere a BVL dal link diretto:

### https://srv.matchshare.it/bvl/admin.php?client name=bvl

oppure dalla sezione *Segui in tempo reale* dei tornei all'interno del sito federvolley.

|            |                         |     |               | ITALIA         | ١                         |                      |                     |            |
|------------|-------------------------|-----|---------------|----------------|---------------------------|----------------------|---------------------|------------|
| Data       | Localitá                | M/F | Serie<br>Tipo | e Beac<br>INFO | :h 2/3<br>Lista d'entrata | Beach Volley Live    | Risultati Main Draw | Classifica |
| 04-09-2016 | LIDO DEGLI ESTENSI (FE) | F   | B3            | +              | +                         | Segui in tempo reale | +                   | +          |
| 03-09-2016 | LIDO DEGLI ESTENSI (FE) | м   | B3            | +              | +                         | Segui in tempo reale | +                   | +          |
| 28-08-2016 | LIDO DEGLI ESTENSI (FE) | М   | B3            | +              | +                         | Segui in tempo reale | +                   | +          |
| 27-08-2016 | LIDO DEGLI ESTENSI (FE) | F   | B3            | +              | +                         | Segui in tempo reale | +                   | +          |
| 20-08-2016 | CHIAVARI (GE)           | F   | B2            | +              | +                         | Segui in tempo reale | +                   | +          |
| 20-08-2016 | CHIAVARI (GE)           | М   | B2            | +              | +                         | Segui in tempo reale | +                   | +          |
| 31-07-2016 | RAVENNA (RA)            | М   | B2            | +              | +                         | Segui in tempo reale | +                   | +          |
| 30-07-2016 | ALBISSOLA MARINA (SV)   | М   | B2            | +              | +                         | Segui in tempo reale | +                   | +          |
| 30-07-2016 | CAMPAGNA (SA)           | М   | B2            | +              | +                         | Segui in tempo reale | +                   | +          |

### E poi cliccare su Admin in basso nella finestra che si apre

| f 🗋 srv.matchshare.it/bvl/calendar.php?client_name=bvl#5191,2016 | Q               | $\heartsuit$ | ۵۰ 🔇     |       |
|------------------------------------------------------------------|-----------------|--------------|----------|-------|
| Calendario                                                       |                 |              |          |       |
|                                                                  |                 |              |          |       |
|                                                                  |                 |              |          |       |
| eBreakTech Livescore Admin Copyright @                           | 2015 Tutti i di | ritti sono   | o riserv | ati 👻 |

È possibile collegarsi direttamente all'interfaccia di gestione dal seguente link:

https://srv.matchshare.it/bvl/admin.php?client\_name=bvl

Digitare nella casella di sinistra il proprio username e nella casella di destra sinistra la propria password.

I caratteri devono essere digitati maiuscoli.

| 🖉 Admin                     | ×                                 |       |   |
|-----------------------------|-----------------------------------|-------|---|
| 🗲 🛈 🔒   https://srv.matchsl | hare.it/bvl/admin.php?client_name | =bvl  | C |
|                             |                                   |       |   |
| BS000028                    | •••••                             | Login |   |
|                             |                                   |       |   |
|                             |                                   |       |   |

# 3. Interfaccia principale

| Logo     | out     |               |            |       |      |       |      |    |               |         |        |        |           |       |                                  |
|----------|---------|---------------|------------|-------|------|-------|------|----|---------------|---------|--------|--------|-----------|-------|----------------------------------|
| Articl   | es      | Leagues       | Seaso      | ns    | Теа  | ams   | Club | os | Organizations | Matches | Places | People | Galleries | Files | Create tournament Season Manager |
| Articolo | ):      |               |            |       |      |       |      |    |               |         |        |        |           |       |                                  |
| Richi    | esta a  | ssistenza e   | supporto t | e 🔻   | De   | elete | Nev  | N  |               |         |        |        |           |       |                                  |
| Titolo:  |         |               |            |       |      |       |      |    |               |         |        |        |           |       |                                  |
| Richie   | esta as | ssistenza e s | upporto te | cnico | þ    |       |      |    |               |         |        |        |           |       |                                  |
| Pubblic  | cato:   |               |            |       |      |       |      |    |               |         |        |        |           |       |                                  |
| 01       | •       | 01 •          | 2017       | ۲     | Ora: | 00    | •    | 00 | •             |         |        |        |           |       |                                  |
| Scade:   |         |               |            |       |      |       |      |    |               |         |        |        |           |       |                                  |
| 31       | •       | 12 •          |            | •     | Ora: | 00    | •    | 00 | *             |         |        |        |           |       |                                  |
| Catego   | ria:    |               |            |       |      |       |      |    |               |         |        |        |           |       |                                  |
| Acou     | OTEN    | 7.4           |            |       |      |       |      |    |               |         |        |        |           |       |                                  |

Nella schermata principale le schede che interessano ai supervisori sono:

- **Create tournament**: per impostare il torneo dal punto di vista di formula, tipologia, numero di squadre partecipanti, bye, spareggi, etc.
- Season Manager: per la gestione del torneo dal punto di vista di campi, orari, risultati, etc
- Leagues: per assegnare il codice del direttore di competizione se non presente e se necessario. Inoltre, il pulsante Sync nella "tab Leagues" serve per gestire al meglio la sincronizzazione delle liste tra mybeach e BVL (esempio se c'è una cancellazione/cambio coppia), la cui funzionalità dovrà essere utilizzata in una fase non troppo prossima all'inizio del torneo (la sincronizzazione non sarà immediata).

| Logout                |                |                 |         |        |        |           |       |                   |                |
|-----------------------|----------------|-----------------|---------|--------|--------|-----------|-------|-------------------|----------------|
| Articles Leagues Seas | ons Teams Club | s Organizations | Matches | Places | People | Galleries | Files | Create tournament | Season Manager |
| Sync Torneo test      | ▼ Delete       | New             |         |        |        |           |       |                   |                |
| Torneo test           |                |                 |         |        |        |           |       |                   |                |
| Gender:               | •              |                 |         |        |        |           |       |                   |                |
| City:                 |                |                 |         |        |        |           |       |                   |                |

 Teams: per aggiungere un Team ad un torneo (caso di Wild Card proveniente da U21 e non iscritta al torneo dell'Assoluto). In questa situazione, entrando nella scheda Teams, bisognerà individuare la coppia da inserire (tendina che appare).

| Fundes Ledges Section featile share enguinzations                                                                 | matcheo | 110000 | reopie | Guildhes | 1 HOU | oreate tournament | ocusor manager |
|----------------------------------------------------------------------------------------------------|---------|--------|--------|----------|-------|-------------------|----------------|
| ricerca squadra                                                                                                   |         |        |        |          |       |                   |                |
| (1266636) APICELLA DOMENICC T Delete New                                                                          |         |        |        |          |       |                   |                |
| (1221542) GHERLANTINI CRISTANO - (1526192) COFANI DANIELE                                                         |         |        |        |          |       |                   |                |
| (122 1942) SHENLAN TINI CRISTIANO - (1940310) BASTIANELLI FRANCESCO                                               |         |        |        |          |       |                   |                |
| (1221542) GHERLANTINI CRISTIANO - (2126327) ROSSETTI MATTEO                                                       |         |        |        |          |       |                   |                |
| (1221542) GHERLANTINI CRISTIANO - (2829286) DI SILVESTRE PAOLO LUIGI                                              |         |        |        |          |       |                   |                |
| (1222765) ALEGI SIMONE - (1941697) LEGLIB DANILO                                                                  |         |        |        |          |       |                   |                |
| (1227614) MARIANI EMANUELE - (1536552) ANTOLA GABRIELE                                                            |         |        |        |          |       |                   |                |
| (1227614) MARIANI EMANUELE - (2650586) COELHO DE BRITO ANDRE LUIZ                                                 |         |        |        |          |       |                   |                |
| (1228331) FERRARO ALESSIA - (1795239) DI FILIPPO DARIA                                                            |         |        |        |          |       |                   |                |
| (1240540) NIBBIO PIERMARIO - (1240608) VERRI CRISTIAN                                                             |         |        |        |          |       |                   |                |
| (1240540) NIBBIO PIERMARIO - (1720132) CECCON MICHELE                                                             |         |        |        |          |       |                   |                |
| (1247828) MONTEST MAURIZIO - (1334749) EMPLER ROBERTO<br>(1247828) MONTEST MAURIZIO - (2020688) MATTEONI FARIO    |         |        |        |          |       |                   |                |
| (1247 020) WONTEST WARRIZIO - (2050000) WATTEON FABIO<br>(1261740) GENOVESE VINCENZO (2269515) MASCARO RIERI LUGI |         |        |        |          |       |                   |                |
| (1252389) GIANNONE SANDRA - (1565452) CANIGUA STEFANIA                                                            |         |        |        |          |       |                   |                |
| (1252389) GIANNONE SANDRA - (1715680) BRUNETTI NICOLETTA                                                          |         |        |        |          |       |                   |                |
| (1258841) GIANNITRAPANI DAVIDE - (1915403) LONGO ANDREA                                                           |         |        |        |          |       |                   |                |
| (1266405) PANETTO FILIPPO - (2001850) BASTI ANTONIO                                                               |         |        |        |          |       |                   |                |
| (1266405) PANETTO FILIPPO - (2959953) CECCONELLO LORENZO                                                          |         |        |        |          |       |                   |                |
| (1266636) APICELLA DOMENICO - (1820031) UBERTI DAVIDE                                                             |         |        |        |          |       |                   |                |
| (1266636) APICELLA DOMENICO - (2068418) BIGARELLI ALBERTO                                                         | -       |        |        |          |       |                   |                |
|                                                                                                    |         |        |        |          |       |                   |                |

Una volta individuata, bisognerà confermarla cliccando sul tasto **Subscribe** (in basso a sinistra). Dopodiché, andrà individuato il torneo nel quale bisognerà inserire la coppia e confermarla con il tasto **Subscribe** (alla destra del torneo selezionato). Da questo momento, la coppia risulterà inserita nel torneo e potrà essere gestita (**Gestione Lista**).

| Team logo:<br>Scegli file | Nessun file selezionato                                           |             |             |             |
|---------------------------|-------------------------------------------------------------------|-------------|-------------|-------------|
| Team group                | p pic:                                                            |             |             |             |
| Scegli file               | Nessun file selezionato                                           |             |             |             |
| ок                        | Subscribe                                                         |             |             |             |
| Team -                    | Season                                                            |             |             |             |
| Season_id                 | Categoria                                                         | Girone Anno | Lega        |             |
| 1768                      | Torneo test 2016                                                  | 2016        | Torneo test | Subscribe   |
| 1770                      | Torneo test 2016 Main draw                                        | 2016        | Torneo test | Subscribe   |
| 1771                      | TESTBVL5_5 2016                                                   | 2016        | TESTBVL5_5  | Unsubscribe |
| 1801                      | TESTBVL5_1 2016                                                   | 2016        | TESTBVL5_1  | Unsubscribe |
| 1802                      | TESTBVL5_1 2016 Main draw                                         | 2016        | TESTBVL5_1  | Subscribe   |
| 1871                      | Qualificazioni TESTBVL5_5 2016, PERCORSO PRIMA COPPIA QUALIFICATA | A 2016      | TESTBVL5_5  | Subscribe   |
| 1872                      | TESTBVL5 5 2016 Main draw                                         | 2016        | TESTBVI 5 5 | Subscribe   |

# 4. Create tournament

### (a) Selezione torneo

| Solozio | no tornoo | Data punti e monteprem     |                    | Main draw |  |  |
|---------|-----------|----------------------------|--------------------|-----------|--|--|
| Selezio | ne tomeo  | Date, punti e monteprem    | Qualificazioni     | Main uraw |  |  |
|         |           |                            |                    |           |  |  |
|         |           |                            |                    |           |  |  |
|         |           |                            |                    |           |  |  |
|         |           |                            |                    |           |  |  |
| Torneo: | Serie Bea | ch 2/3 Serie Beach 2 PESCA | ARA 18-20 Agosto F | •         |  |  |
|         |           |                            |                    |           |  |  |
|         |           |                            |                    |           |  |  |
|         |           |                            |                    |           |  |  |
|         |           |                            |                    |           |  |  |
|         |           |                            |                    |           |  |  |
|         |           |                            |                    |           |  |  |
|         |           |                            |                    |           |  |  |
|         |           |                            |                    |           |  |  |
|         |           |                            |                    |           |  |  |
|         |           |                            |                    |           |  |  |
|         |           |                            |                    |           |  |  |
|         |           |                            |                    |           |  |  |
|         |           |                            |                    |           |  |  |

Selezionare dal menù a discesa il torneo che dobbiamo gestire. Dopo averlo selezionato si accede alla schermata successiva tramite il pulsante **Next.** 

### (b) Date, punti e montepremi

| Data inizio:         |                             | Data fine: |                                 | 1 |  |
|----------------------|-----------------------------|------------|---------------------------------|---|--|
| Criteri per assegnaz | ione punteggi e montepremi: |            | <ul> <li>Montepremi:</li> </ul> | 0 |  |
|                      |                             |            |                                 |   |  |
|                      |                             |            |                                 |   |  |
|                      |                             |            |                                 |   |  |

Manuale BVL

Compilare i campi di **Data inizio** e **Data fine** del torneo.

### N.B. Il sistema non accetta, per ora, Data inizio e Data fine lo stesso giorno.

Selezionare dal menù i criteri per l'assegnazione dei punteggi ed eventuali montepremi.

### Esempio:

|              | orneo Date, punti e monteprer | ni Qualificazion | ni Main draw |  |
|--------------|-------------------------------|------------------|--------------|--|
|              |                               |                  |              |  |
| Data inizio: | 2016-05-27                    | Data fine:       | 2016-05-28   |  |
|              |                               |                  |              |  |
|              |                               |                  |              |  |

### (c) Qualificazioni

Questa sezione è da compilare solo ne caso in cui nel torneo per il quale si è designati il torneo di qualifica è previsto.

Per attivare questa schermata bisogna selezionare la casella **Qualificazioni** (come in figura), altrimenti le celle presenti non saranno editabili.

| Selezione torneo        | Date, punti e montepremi | Qualificazioni Main draw                                                                                                    |
|-------------------------|--------------------------|----------------------------------------------------------------------------------------------------|
|                         |                          |                                                                                                    |
| Qualificationi          |                          |                                                                                                    |
| Qualificazioni. 💌       |                          |                                                                                                    |
| Formula qualificazioni: | Singola eliminazione     | •                                                                                                    |
| Numero squadre:         | 0                        | numero effettivo di squadre che giocano le qualifiche                                                                        |
| Squadre main draw:      | 0                        | numero di squadre che si qualificano al main draw                                                                            |
| Squadre per girone:     | 0                        | numero di squadre di cui è composto il singolo pool                                                                          |
| Bye nel main draw:      | 0                        | numero di bye nel main draw.<br>Es. il valore 1 corrisponde ad un bye nel maindraw assegnato alla squadra prima nel ranking. |
|                         |                          |                                                                                                    |

Una volta selezionato il torneo di qualifica bisogna impostare:

### 1. Formula di qualifica

- Singola eliminazione (include sia singola eliminazione che eliminazione diretta)
- Pool

#### 2. <u>Numero squadre</u>

In questo campo va inserito il reale numero di squadre che partecipano al torneo di qualifica (anche i bye vengono considerate squadre). Se viene selezionata la formula a pool e risulta presente uno o più spareggi bisogna considerare solo le squadre che partecipano al torneo di qualifica e non anche quelle che perdono gli spareggi.

Esempio: pool a 25 squadre, 23 già inserite nei gironi e 2 che effettuano lo spareggio, bisogna inserire il valore 24!

### 3. <u>Squadre main draw</u>

Inserire il numero di squadre che passano dal torneo di qualifica al main draw.

#### 4. <u>Squadre per girone</u>

Cella editabile solo se è stata selezionata la tipologia pool. Inserire il numero di squadre per ogni girone (3 o 4). Si ricorda che il numero di squadre sarà uguale in ogni girone.

### 5. Bye nel main draw

Inserire il numero di bye, se presenti nel main draw e non nelle qualifiche.

Esempio: il valore 1 corrisponde ad un bye nel main draw assegnato alla squadra testa di serie numero 1 del Tabellone Principale prima nel ranking.

### (d) Main draw

Nella scheda Main draw bisogna scegliere

### 1. Formula main draw

- Singola eliminazione
- Doppia eliminazione

### 2. Finale 3° - 4° posto

Mettere il check se prevista la gara per l'assegnazione della terza e quarta posizione.

### 3. <u>Squadre main draw</u>

Inserire il numero di squadre che compongono il tabellone a prescindere dai bye.

Esempio: Per un tabellone a singola eliminazione con 14 squadre presenti e 2 bye si dovrà inserire 16.

### 4. <u>nBye / spareggi</u>

Se ci saranno dei bye o degli spareggi:

- se si inserisce un valore pari a 2 in un torneo con solo main draw, verranno inseriti 2 bye;
- se si inserisce un valore pari a 2 in un torneo con main draw e pool verranno inseriti 2 spareggi;
- se si inserisce un valore pari a 2 in un torneo con main draw e qualifiche a singola eliminazione verranno inseriti 2 bye nelle qualifiche.

Cliccando su Make tournament si genera il torneo.

| Formula main draw:     | Singola eliminazione | ۲)                                                        |                                                                                                    |                                                                                                    |           |
|------------------------|----------------------|-----------------------------------------------------------|----------------------------------------------------------------------------------------------------|----------------------------------------------------------------------------------------------------|-----------|
| Finale 3°- 4° posto: 🗐 |                      |                                                           |                                                                                                    |                                                                                                    |           |
| Squadre main draw:     | 0                    | il numero<br>Es. Per ul                                   | di squadre di cui è composto il tabellone, a p<br>n tabellone a singola eliminazione con 14 sq                                                                        | rrescindere dai bye.<br>Jadre presenti e 2 bye si dovrà inserire 16                                                                     |           |
| nBye / spareggi:       | 0                    | Se si insei<br>Se si insei<br>Se si insei<br>inseriti 2 b | isce una valore pari a 2 in un torneo con so<br>isce una valore pari a 2 in un torneo con m<br>isce una valore pari a 2 con main draw e qu<br>ye nelle qualificazioni | o main draw, verranno inseriti 2 bye.<br>iin draw e pool verranno inseriti 2 spareggi.<br>ialificazioni a singola eliminazione verranno |           |
|                        |                      |                                                           |                                                                                                    |                                                                                                    |           |
| Previous               |                      |                                                           | Reset                                                                                                    | Make                                                                                                    | tournamen |

# 5. Season Manager

Con la schermata Season Manager si gestisce il torneo una volta creato ed impostato.

La lista d'ingresso <u>non</u> bisogna importarla perché il sistema BVL comunica direttamente col sistema gestionale MyBeach.

**IMPORTANTE**: il caricamento della lista di ingresso esportata da MyBeach causerà la cancellazione dei dati presenti nella lista già presente su BVL con conseguente perdita di informazioni necessarie alla creazione del torneo.

| Logout   |                  |                                           |            |            |               |         |        |         |              |       |                   |                |
|----------|------------------|-------------------------------------------|------------|------------|---------------|---------|--------|---------|--------------|-------|-------------------|----------------|
| Articles | Leagues          | Seasons                                   | Teams      | Clubs      | Organizations | Matches | Places | People  | Galleries    | Files | Create tournament | Season Manager |
| Seaso    | on manager       | rs.                                       |            |            |               |         |        |         |              |       |                   |                |
| Uploa    | d lista ingres   | so                                        |            |            |               |         |        |         |              |       |                   |                |
| Scegli f | file Nessun file | e selezionato                             | Up         | load lista |               |         |        |         |              |       |                   |                |
| Elenco   | o tornei         |                                           |            |            |               |         |        |         |              |       |                   |                |
| 2116 •   | E TES            | STBVL1_1 20<br>STBVL1_1 20                | 16<br>16   |            |               | >       |        | ▼ Detta | igli Elimina |       |                   |                |
|          | TES              | STBVL1_2 20<br>STBVL1_3 20<br>STBVL1_5 20 | 16<br>16 m |            |               |         |        |         |              |       |                   |                |

Con la schermata iniziale bisogna selezionare il torneo e cliccare su **Dettagli** per visualizzare l'interfaccia di gestione del torneo.

| Form<br>Numer<br>Finale<br>Montep<br>Bye: 1<br>Main di<br>Qualific | nula torneo<br>o squadre: 33<br>3/4 posto: Si<br>rremi: 0<br>rraw: single_el a 16 squadre<br>azioni: pool a 33 squadre, 11 qualific | $\mathbf{i}$ |                   |                   |                       |         |      |           |                      |                        |            |                        |
|--------------------------------------------------------------------|----------------------------------------------------------------------------------------------------|--------------|-------------------|-------------------|-----------------------|---------|------|-----------|----------------------|------------------------|------------|------------------------|
| id                                                                 | Nome fase                                                                                                    | 8            | 8                 |                   |                       |         |      |           | 12                   | 5                      |            |                        |
| 1560                                                               | TESTBVL1_1 2016                                                                                                    | Cancella     | 1. Gestione lista | 2. Conferma lista |                       |         |      |           |                      |                        | Classifica |                        |
|                                                                    | Qualificazioni TESTBVL1_1 2016                                                                                                    | Cancella     |                   |                   | 3. Crea accoppiamenti | 4. Gare | Pool | ]         | 5. Chiudi Qualifiche |                        | Classifica |                        |
| 1756                                                               | TESTBVL1_1 2016 Main draw                                                                                                    | Cancella     | 6. Gestione lista |                   | 7. Crea accoppiamenti | 8. Gare |      | Tabellone |                      | 9. Gestione classifica | Classifica | 10. Esporta classifica |

Verrà inoltre visualizzato un resoconto dei parametri del torneo che è stato creato. In caso di assegnazione di parametri non corretti, sarà necessario ricreare il torneo.

Nella tabella inferiore compaiono le funzioni di gestione del torneo numerate in sequenza di come si deve procedere durante lo svolgimento della manifestazione.

### 1. Gestione lista

serve durante la riunione tecnica per appello, cancellazione squadre, inserimento allenatori, sorteggi.

### 1. Conferma lista

serve per confermare e bloccare la lista precedentemente gestita

### 2. Crea accoppiamenti

serve per creare gli accoppiamenti (pool o qualifiche)

### 3. Gare

serve per gestire le gare (inserire i risultati, orari, date, campi, arbitri, ecc)

### 4. Chiudi qualifiche

serve per confermare i risultati delle qualifiche o della fase a Pool

### 5. Gestione lista

serve per gestire la lista d'ingresso dopo le qualifiche

**N.B.** Nel caso di Squadra/e assente/i nel main draw in sede di Riunione Tecnica, da **6**. **Gestione lista** bisognerà cancellare la/e stessa/e cliccando sulla riga corrispondente (si evidenzia di colore scuro) e con il tasto **Delete** verrà cancellata. A questo punto, bisognerà tornare in **Dettagli** e da **1.Gestione Lista**, in corrispondenza della Squadra che dovrà essere ripescata, basterà cliccare su **Ripesca** (nella riga corrispettiva a destra). Tornando in **6**. **Gestione Lista**, la coppia da ripescare avrà popolato il main draw.

### 6. Crea accoppiamenti

serve per creare gli accoppiamenti dopo la fase a Pool o le Qualifiche.

7. Gare

serve per gestire le gare (inserire i risultati, orari, date, campi, arbitri, ecc)

### 8. Gestione classifica

serve per controllare che la classifica finale sia corretta ed eventualmente apportare le giuste modifiche

### 9. Esporta classifica

serve per generare il file da caricare sul sistema gestionale MyBeach.

I tasti Pool, Tabellone e Classifica sono solo in visualizzazione e non sono gestionali.

## (a) Gestione lista

|    |                                          |                    |         |            |            |           |           | Se        | arch:     |      | Dettagli      | Edit Delete    |
|----|------------------------------------------|--------------------|---------|------------|------------|-----------|-----------|-----------|-----------|------|---------------|----------------|
| #  | Nome team                                | Allenatore         | Maestro | Entry list | Tot. Punti | Sorteggio | Posizione | Ranking 1 | Ranking 2 | Note | Cambio coppia |                |
| 1  | CASELLATO TOMMASO - CANEGALLO MATTEO     | ( <b>.</b>         | -       | 0          | 124.5      | -         |           |           |           |      |               | E-mail Ripesca |
| 2  | FUSCO PASQUALE - MONTANARI MAURIZIO      | INCITTI FABRIZIO   |         | 0          | 131        | -         |           |           |           |      |               | E-mail Ripesca |
| 3  | ALLESCH PIERO - CHINELLATO SIMONE        | MONTINO ERIKA      | -       | 0          | 106.5      |           |           |           |           |      |               | E-mail Ripesca |
| 4  | TITTA GIACOMO - SARTI RICCARDO           | CAUDULLO FRANCESCO | 2       | 0          | 103        | 121       |           |           |           |      |               | E-mail Ripesca |
| 5  | NICOTRA SIMONE - SETTE FELICE            | FANULI FABIO       | -       | 0          | 86         | -         |           |           |           |      |               | E-mail Ripesca |
| 6  | PIZZILEO TOMMASO - CAMOZZI MATTEO        |                    | 2       | 0          | 107.5      | -         |           |           |           |      |               | E-mail Ripesca |
| 7  | DE ANGELIS CARLO - FERENCIAC VASILE PAUL | 3.53               |         | 0          | 77.5       | 1.72      |           |           |           |      |               | E-mail Ripesca |
| 8  | VECCHI RICCARDO - LAGANÀ DOMENICO        | FANULI FABIO       | 5       | 0          | 66.5       | 12        |           |           |           |      |               | E-mail Ripesca |
| 9  | ACCONCI DAVIDE - SATURNINO ALESSANDRO    | ( <del>-</del> )   | -       | 0          | 62         | -         |           |           |           |      |               | E-mail Ripesca |
| 10 | COTTARELLI FRANCESCO - PIOVESAN LEONARDO | 100                | -       | 0          | 53         |           |           |           |           |      |               | E-mail Ripesca |
| 11 | PORCELLI ALESSANDRO - ADAMO ALESSIO      | 17                 |         | 0          | 47.5       |           |           |           |           |      |               | E-mail Ripesca |
| 12 | FRANZÈ EDOARDO - AIUTI GIACOMO           | S2.                | 5       | 0          | 46.5       | 125       |           |           |           |      |               | E-mail Ripesca |
| 13 | FUSSI MARCO - DE ROSA MAICOL             | MAZZOTTI GABRIELE  |         | 0          | 40.5       |           |           |           |           |      |               | E-mail Ripesca |
| 14 | SBRAVATI EMANUELE - TAVA ANDREA          |                    | -       | 0          | 38.5       | -         |           |           |           |      |               | E-mail Ripesca |
| 15 | ALFIERI MANUEL - SACRIPANTI MAURO        | 333                | -       | 0          | 33         |           |           |           |           |      |               | E-mail Ripesca |
| 16 | VENDETTI VALEDIO BARTUCCIO SIMONE        | CAUDULLO ERANCESCO |         | 0          | 33         |           |           |           |           |      |               | E mail Dinessa |

Showing 1 to 35 of 35 entries

### Le colonne importanti sono:

### 1. Allenatore-Maestro

serve per inserire o cancellare gli allenatori o mastri accreditati.

#### 2. Priorità

serve per individuare le squadre che dovranno effettuare uno spareggio, attribuendo il valore **1** in corrispondenza di ciascuna

(esempio 1: se le squadre che dovranno effettuare lo spareggio sono la 24 e la 25, a ciascuna di esse dovrà essere attribuito il valore 1 in corrispondenza di Priorità;

esempio 2: se le squadre che dovranno effettuare lo spareggio sono la 23, la 24, la 25 e la

26, a ciascuna di esse dovrà essere attribuito il valore 1 in corrispondenza di Priorita')

### 3. Sorteggio

serve per attribuire il girone di appartenenza per le squadre di terza fascia per il torneo a pool (non utilizzabile in tornei non a pool).

#### 4. Posizione

serve per attribuire la posizione dopo eventuali sorteggi.

N.B. Alle eventuali squadre che devono fare spareggi bisogna attribuire la "Priorità" e non il

"Sorteggio".

### (b) Gare

|     |       |       |      |            |       |    |    |      |                                         |                       |                                         |                       |    |    |         |         |      |             |         |        | Search:         |                |      | j į  | Edt  | Delete |         |
|-----|-------|-------|------|------------|-------|----|----|------|-----------------------------------------|-----------------------|-----------------------------------------|-----------------------|----|----|---------|---------|------|-------------|---------|--------|-----------------|----------------|------|------|------|--------|---------|
| e ) | G* Fi | ase I | MED  | ata 🛔      | Campb | hh | mm | Day  | T\$ Squadra 1 👙                         | All 1 👙 TŞ            | Squadra 2                               | All 2                 | HS | VS | HS<br>1 | vs<br>1 | HS V | S H3<br>2 3 | vs<br>3 | Durata | Arb 1 🕴         | Arb 2          | Conf | Omol | Live | Ritire | Forfeit |
| 3   | A p   | ool   | f 20 | 15-<br>-03 | - 3   | 10 | 00 | :1°: | MICHELETTI SOFIA - OTTAVIANI<br>ILARIA  | MAIOLI LUCA           | PANETTA ALICE - CICOGNA<br>OLIMPIA      | 141                   | 2  | 0  | 21      | 11      | 21 1 | 8 0         | 0       | 38     | COMANDINI JURI  | 5 - S          | Si   | Si   | No   | 1.00   | 2       |
|     | в р   | 001   | f 20 | 15-<br>-03 | 2     | 10 | 00 | 1    | TRABALLI GAIA - MAESTRONI<br>ESTER      | D'AURIA MATTEO        | BAZZANO MICHELA - ACCETTI<br>ALESSANDRA | SIMONCELLI<br>MICHELE | 2  | 0  | 21      | 17      | 21   | 8 0         | 0       | 35     | ٥.              | . <del>.</del> | Si   | Si   | No   | 1001   |         |
|     | Ср    | ool   | f 20 | 15-        | 3     | 10 | 00 | 1    | ARCAINI SOFIA - BREMBILLA<br>SHARON     | D'AURIA MATTEO        | BUCCI GIADA - BRUNELLO<br>JULIETTE      | MAIOLI LUCA           | 2  | 0  | 21      | 8       | 21 1 | 0 0         | 0       | 27     | DE NARD ANDREA  | 12             | Si   | Si   | No   | - 22   | - 2     |
|     | D p   | 001   | f 20 | 15-<br>-03 | -4    | 10 | 00 | াং   | MICHELETTI GIULIA - PASTORINO<br>MONICA | MAIOLI LUCA           | SCALERA ASJA - SILVA MATILDE            | BOVIO<br>FEDERICO     | 2  | 0  | 21      | 9       | 21 1 | 0 0         | 0       | 34     | DANIELI ROBERTO | 5÷             | Si   | Si   | No   | - 260  |         |
|     | E p   | 001   | f 20 | 15-        | 1     | 10 | 50 | 1    | GALAZZO SONIA - CORSI ERIKA             |                       | CAPELLI MARTINA - FERRIGNO<br>GAIA      | D'AURIA MATTEO        | 2  | 1  | 16      | 21      | 21 1 | 4 15        | 12      | 43     | MARCHETTI MARCO | <i></i>        | Si   | Si   | No   |        |         |
|     | F p   | ool   | f 20 | 15-        | 2     | 10 | 50 | 1    | BALDASSARRI GIORGIA - MAGI<br>VITTORIA  | MAIOLI LUCA           | MAESTRI DEBORA - THEY ILARIA            | BOVIO<br>FEDERICO     | 2  | 0  | 21      | 10      | 21 1 | 8 0         | 0       | 38     | 2               | 62             | Si   | Si   | No   | 823    | 2       |
|     | G p   | 001   | f 20 | 15-<br>-03 | 3     | 10 | 50 | đ.   | CURRO' ISABELLA - ROVINELLI<br>GIULIA   | FACCHINI<br>ANNAMARIA | MAMBRIANI ELENA - BUSSI<br>GIULIA       | BOVIO<br>FEDERICO     | 1  | 2  | 21      | 16      | 17 2 | 1 3         | 15      | 0      | TUNDO VIRGINIA  |                | Si   | Si   | No   | - 200  | ~       |
|     |       | ~     | ÷ 20 | 15-        | 4     | 10 | 50 | 4    | MINUCCI MONICA - CRESCINI               | MAIOLULICA            |                                         |                       | 2  | 0  | 21      | 15      | 21 1 | 3 0         | 0       | 28     | RIGHI FRANCESCA |                | si   | si   | No   |        |         |

Nella schermata **Gare** si devono inserire tutte le informazioni per le gare tipo Data, Campo, Ora, inserire i risultati e nominativi arbitri presenti nell'elenco (Ref1 - Ref2).

Questi campi, per ogni gara, possono essere compilati:

- Singolarmente, cliccando nella cella che si vuole inserire;
- Globalmente, cliccando su Edit in alto a destra oppure cliccando sul numero della gara.
   Verrà quindi visualizzata la seguente interfaccia:

| Data   | 2015-07-03 |   |  |
|--------|------------|---|--|
|        | 201001-00  |   |  |
| Campo  | 1 *        |   |  |
| h      | 10         |   |  |
| m      | 00         |   |  |
| Day    | 4          |   |  |
| Day    | -1         |   |  |
| Team 1 |            | T |  |
| Team 2 |            | × |  |
| Ris 1  | 2 *        |   |  |
| Ris 2  | 0 🔻        |   |  |
| Set h0 | 21         |   |  |
| Set v0 | 11         |   |  |
| Set h1 | 21         |   |  |
| C.C.M. | 21         |   |  |
| Set v1 | 18         |   |  |
| Set h2 | 0          |   |  |
|        |            |   |  |

Dove compaiono solo i dati della gara selezionata.

| Ret 1      |      | · · · · · · · · · · · · · · · · · · · | AN     |
|------------|------|---------------------------------------|--------|
| Ref 2      | -    | •                                     | 10     |
| Live       | No ¥ |                                       |        |
| Confermato | Si 🔻 | •                                     |        |
| Omologato  | Si 🔻 |                                       |        |
| Ritiro     | -    | ¥                                     | 10     |
| Forfeit    | -    | ¥                                     |        |
|            |      |                                       | 0      |
|            |      |                                       | Update |

**N.B.** Nella situazione di un Torneo Multigender (Torneo Maschile e Torneo Femminile in contemporanea), sarà possibile la visualizzazione contemporanea delle gare dei due Tornei, individuando il Torneo da aggiungere a quello visualizzato scorrendo la tendina che si trova nella parte alta della pagina e, una volta individuato, basterà confermare la visualizzazione con il tasto **Vai** ( alla sinistra della barra che scorre). Inoltre, la funzione **Search** ( in alto a destra della pagina) potrà essere utilizzata per la ricerca esclusiva di un singolo dettaglio (esempio 1: se occorre visualizzare le singole gare del 2016-06-22, basterà scrivere all'interno della ricerca 2016-06-22 e

tutte le gare corrispondenti a quella data appariranno sulla pagina, escludendo tutte le altre; esempio 2: se occorre trovare tutte le gare della squadra BIANCHI-ROSSI, basterà scrivere all'interno della ricerca BIANCHI-ROSSI e tutte le gare corrispondenti a questa squadra appariranno sulla pagina).

| < | >               | G        | fi   | 💾 ht                       | tps://s | rv.m | natcl  | hsha   | ire.it | t/bvl/schedule.php?id=1771                | &cl      | lien | t_name=bvl_test                              |       |   |    |    |         |          |         |          |         |          |        |
|---|-----------------|----------|------|----------------------------|---------|------|--------|--------|--------|-------------------------------------------|----------|------|----------------------------------------------|-------|---|----|----|---------|----------|---------|----------|---------|----------|--------|
|   | STBV<br>ggiungi | i torneo | a vi | <u>into</u><br>sualizzazio | ne: Vai |      | r eo ( | Giovar | ile Ur | ider 21 Nazionale CERVIA 03-04 Luglio F : | 2015     | i    | ▼ Reset                                      |       |   |    |    |         |          |         |          | (       | Jearch   |        |
| N | G¢              | Fase     | MĘ   | Data 🖕                     | Campo   | hþ   | mŵ     | Day    | тs     | Squadra 1 🔶                               | All<br>1 | TS   | Squadra 2                                    | All 2 | ÷ | нş | vs | HS<br>1 | V S<br>1 | НS<br>2 | V S<br>2 | НS<br>3 | V S<br>3 | Durata |
| 1 |                 | 1q       | m    | 2016-06-<br>25             | -       | 00   | 00     | 1      |        | ANTOLA GABRIELE - BUSELLATO               |          |      | MATTEONI FABIO - GAMBARELLI<br>DANIELE       | -     |   | 2  | 0  | 21      | 0        | 21      | 0        | 0       | 0        | 0      |
| 2 |                 | 1q       | m    | 2018-08-<br>25             | -       | 00   | 00     | 1      |        | BARLASSINA CLAUDIO - GARGHELLA<br>ANDREA  | -        |      | MARZO LUCA - MAZZA CARMELO                   | -     |   | 2  | 0  | 21      | 0        | 21      | 0        | 0       | 0        | 0      |
| з |                 | 2q       | m    | 2016-06-<br>25             | -       | 00   | 00     | 1      |        | ANTOLA GABRIELE - BUSELLATO<br>LUCA       | -        |      | BARLASSINA CLAUDIO - GARGHELLA<br>ANDREA     | -     |   | 2  | 0  | 21      | 0        | 21      | 0        | 0       | 0        | 0      |
| 4 | MD              | 1w       | m    | 2016-06-<br>25             | -       | 00   | 00     | 1      |        | VANNI FRANCESCO - TOMATIS<br>ANDREA       | -        |      | ROMOLI RICCARDO - MUCCIONE<br>NICOLA         | -     |   | 0  | 0  | 0       | 0        | 0       | 0        | 0       | 0        | 0      |
| 5 | MD              | 1w       | m    | 2016-06-<br>25             | -       | 00   | 00     | 1      |        | SEREGNI SERGIO - GIUMELLI<br>RICCARDO     | -        |      | DE FABRITIIS GIACOMO - PELLEGRINO<br>DAVIDE  | -     |   | 0  | 0  | 0       | 0        | 0       | 0        | 0       | 0        | 0      |
| 6 | MD              | 1w       | m    | 2016-06-<br>25             | -       | 00   | 00     | 1      |        | ABBIATI ANDREA - ANDREATTA<br>TIZIANO     | -        |      | SIEDYKH OLEKSANDR - GORIA PAOLO<br>FILIBERTO | -     |   | 0  | 0  | 0       | 0        | 0       | 0        | 0       | 0        | 0      |

Le celle importanti sono:

- Live viene impostato automaticamente il valore "Sì" se viene avviata una gestione live del risultato
- 2) Confermato conferma i dati inseriti della gara e compaiono online
- 3) Omologato omologa ed ufficializza i dati inseriti
- 4) **Ritiro** inserire se la squadra non si presenta sul campo senza giusta causa (non attribuisce alcun punteggio alla squadra perdente).

#### Ad esempio:

Se la **Squadra 1** non disputa la gara senza una valida ragione, nella determinazione della classifica per questa gara:

- risultato 0-2 (Squadra 1 set vinti 0 Squadra 2 set vinti 2);
- alla **Squadra 1** andrà 0 punti, 0 set vinti, 0 punti fatti, 0 punti subiti;
- alla **Squadra 2** andranno 2 punti, e set vinti, 0 punti fatti, 0 punti subiti;
- nella casella **Ritiro** indicare **SQ1**, rinunciataria senza valida ragione.
- Forfait inserire il ritiro della squadra è per giusta causa (attribuisce 1 punto alla sconfitta).
   Esempio:

Manuale BVL

se la **Squadra 1** vince il 1° set 21-19 e durante il 2° set sul punteggio di 4-6 si infortuna un giocatore della stessa **Squadra 1**, nella determinazione della classifica per questa gara:

- risultato **1-2** (Squadra 1 vinto 1° set Squadra 2 vinto 2° e 3° set);
- alla Squadra 1 andrà 1 punto, 1 set vint1, 1° set vinto 21-19;
- alla **Squadra 2** andranno 2 punti, 2 set vinti, 2° set vinto 4-21;
- nella casella **Forfait** indicare **SQ1**, ritiro della squadra per giusta causa.

se la **Squadra 1** non disputa la gara per un infortunio prima dell'inizio della gara, nella determinazione della classifica per questa gara:

- risultato 0-2 (Squadra 1 set vinti 0 Squadra 2 set vinti 2);
- alla **Squadra 1** andrà 1 punto, 0 set vinti, 0 punti fatti, 0 punti subiti;
- alla **Squadra 2** andranno 2 punti, 2 set vinti, 0 punti fatti, 0 punti subiti;
- nella casella **Forfait** indicare **SQ1**.

### (c) Gestione classifica

Questa sezione serve per controllare la giusta attribuzione dei punti e dei montepremi ed eventualmente fare le modifiche.

Il sistema BVL gestisce in automatico la classifica finale ma prima di chiuderla bisogna controllarla e cliccare sul pulsante **NC** per tutte le coppie presenti nella lista d'ingresso che non hanno preso parte al torneo per dichiararle **Non Classificate** (come in figura).

|     |                                           |                 |         | S     | earch:     | Dettagli Edit Delete |
|-----|-------------------------------------------|-----------------|---------|-------|------------|----------------------|
| # 🔺 | Nome team                                 | Allenatore      | Maestro | Punti | Montepremi | Pos. Finale          |
| 1   | VANNI FRANCESCO - TOMATIS ANDREA          | -               | -       | 0     | 0          |                      |
| 2   | JEFFERSON SANTOS - CHERIF YOUNOUSSE       | ē.              |         | 0     | 0          | NC                   |
| 3   | CASADEI GIANLUCA - FICOSECCO PAOLO        | 2               |         | 0     | 0          | NC                   |
| 4   | MANNI EMILIANO - MANNI FABRIZIO           | MASCAGNA GIANNI |         | 0     | 0          | NC                   |
| 5   | ABBIATI ANDREA - ANDREATTA TIZIANO        | -               | -       | 0     | 0          | NC                   |
| 6   | ANDREATTA FABRIZIO - ROMANI FILIPPO       | ē.              |         | 0     | 0          | NC                   |
| 7   | DI STEFANO DANIELE - COLABERARDINO LUCA   | 2               | с.<br>С | 0     | 0          | NC                   |
| 8   | DE FABRITIIS GIACOMO - PELLEGRINO DAVIDE  |                 | 2       | 0     | 0          | NC                   |
| 9   | SEREGNI SERGIO - GIUMELLI RICCARDO        | -               |         | 0     | 0          | NC                   |
| 10  | ROMOLI RICCARDO - MUCCIONE NICOLA         | ā.              |         | 0     | 0          | NC                   |
| 11  | GHIGA GABRIELE - DE LUCA FRANCESCO        | 2               | ω.      | 0     | 0          | NC                   |
| 12  | ZURINI ANDREA - DEL CARPIO VALERIO        |                 | 2       | 0     | 0          | NC                   |
| 13  | SIEDYKH OLEKSANDR - GORIA PAOLO FILIBERTO |                 |         | 0     | 0          | NC                   |
| 14  | MORELLI GIULIO - ROSSI LORENZO            | 0               | -       | 0     | 0          | NC                   |
| 15  | MANTEGAZZA ANGELO MARIA - BENZI DAVIDE    | 2               | <u></u> | 0     | 0          | NC                   |
| 10  | ANTOLA CARDIELE BUSELLATO LUCA            |                 |         | 0     | 0          | [NC]                 |

### (d) Esporta classifica

Una volta che la classifica è validata, cliccando il pulsante **Esporta Classifica** nell'interfaccia principale, sarà generato il file Excel da importare all'interno del gestionale FIPAV (**MyBeach**).